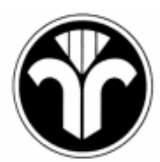

## BUNDESVERBAND DES SCHORNSTEINFEGERHANDWERKS - Zentralinnungsverband (ZIV) –

# Kurzanleitung zur Benutzung des Online-Formularwesens

# Aufruf des Online-Formularwesens

Um das Online-Formularwesen nutzen zu können, müssen Sie in der Adresszeile Ihres Browsers die folgende Internetadresse angeben:

http://www.myschornsteinfeger.de/formulare/

Sobald der Browser die angegebene Seite aufgerufen hat, werden Sie aufgefordert, Ihre Zugangsdaten einzugeben:

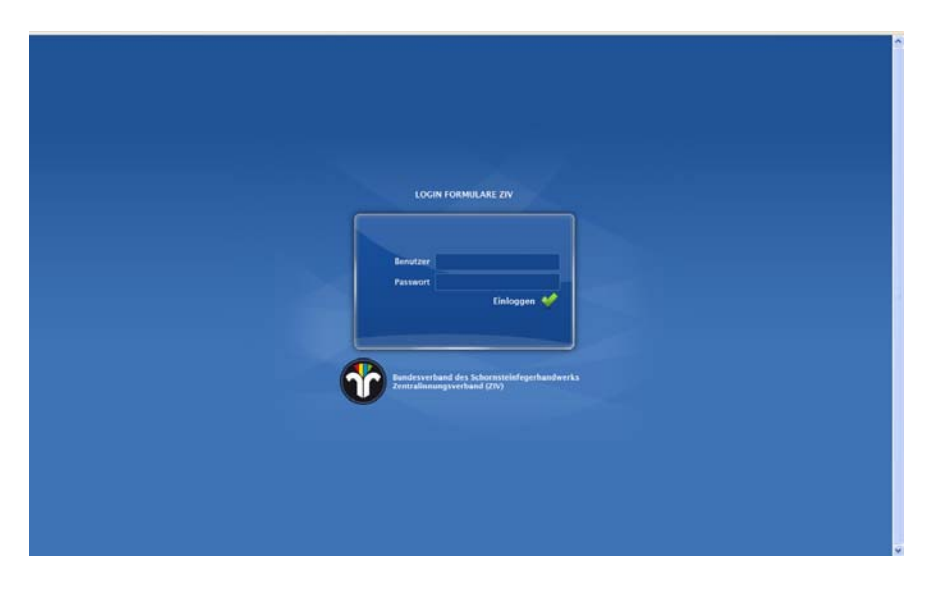

Ihre Zugangsdaten bestehen zum einen aus dem "Benutzernamen", den Sie bitte unter "Benutzer" eintragen und dem Passwort, das unter "Passwort" einzutragen ist. Mit Angabe Ihrer Zugangsdaten ist für das Portal bekannt, auf welcher Hierarchieebene Sie arbeiten wollen und welche Zugriffsrechte für Sie hinterlegt wurden. In der Folge erscheinen jeweils nur die editierbaren Formulare, die zum Ausfüllen auf ihrer Hierarchieebene vorgesehen sind. Ansicht auf BSM-Ebene:

| Bundesverba<br>Zentralinnun                                               | ınd des Schornsteinfege<br>ıgsverband (ZIV) | rhandwerks |                  | Benutzer: BSM<br>Gruppe: BSM |  |
|---------------------------------------------------------------------------|---------------------------------------------|------------|------------------|------------------------------|--|
| Startseite                                                                | Formulare                                   | Abmelden   |                  |                              |  |
| <br>Formulare<br>Sie sind für folgende<br>Fahrzeug<br>Berechtigungsschein | Formulare berechtig                         | t;         |                  |                              |  |
|                                                                           |                                             |            |                  |                              |  |
| Impressum                                                                 |                                             |            | Bundesverband de | es Schornsteinfegerhandwerks |  |
|                                                                           |                                             |            |                  |                              |  |
|                                                                           |                                             |            |                  |                              |  |
|                                                                           |                                             |            |                  |                              |  |
|                                                                           |                                             |            |                  |                              |  |
|                                                                           |                                             |            |                  |                              |  |
|                                                                           |                                             |            |                  |                              |  |
|                                                                           |                                             |            |                  |                              |  |

Ansicht auf Innungs- bzw. Landesverbandsebene:

| Formulare     Seis ind für folgende Formulare berechtigt:     Image: Seis ind für folgende Formulare berechtigt:     Gedachtnistafel     Jubilaum     Adressänderung     Neubestellung     Ruhestandversetzung     Viderruf:     Förstage     Förstage     Bestellung     Förstage     Bestellung     Förstage     Bestellung |                       | Formulare                       | Abmelden                      |                         |                      |                  |   |
|----------------------------------------------------------------------------------------------------|-----------------------|---------------------------------|-------------------------------|-------------------------|----------------------|------------------|---|
| Sie sind für fölgende Politikale Berechtigt.     Gedachtnistafel   Jubilaum     Adressanderung   Neubestellung     Ruhestandversetzung   Widerruf     Fehrbezirksauflösung   Fahrzeug     Berechtigungsschein   Bestellung                                                                                                    | Formulare             | Formularo borochtist            |                               |                         |                      |                  |   |
| Gedachtnistefel   Julilaum   Adressanderung   Neubestellung   Ruhestandversetzung   Wideruf     Kehrbezirksauflösung   Fahrzeug   Bestellung   Bestellung   Festoffhülsen                                                                                                    | Sie sind für folgende | -maser_                         | *0.030*                       | No. of Concession, Name |                      |                  |   |
| Gedachnistafel   Jubilaum   Adressanderung   Neubestellung   Ruhestandversetzung   Wideruf     Fehrbezirksauflösung   Fahrzeug<br>Berechtigungsschein   Bestellung<br>Feststoffhülsen   Bestellung                                                                                                    |                       |                                 | P - 3 +                       |                         | in the second second |                  |   |
| Gedachtnistafel Jubilaum Adressanderung Neubestellung Ruhestandversetzung Widerruf   Image: Kehrbezirksauflösung Image: Fahrzeug Berechtigungsschein Image: Festsoffhülsen Bestellung Festsoffhülsen Image: Fahrzeug Berechtigungsschein Image: Festsoffhülsen                                                                | - Her Station of      |                                 | E-3-5 •                       | The set of the set      | - Marchart and       |                  |   |
| Kehrbezirksauflösung Fahrzeug<br>Berechtigungsschein Feststoffhülsen                                                                                                    | Gedächtnistafel       | Jubilaum                        | Adressänderung                | Neubestellung           | Ruhestandversetzung  | Widerruf         |   |
| Kehrbezirksauflösung Berechtigungsschein Peststoffhülsen                                                                                                    |                       |                                 |                               |                         |                      |                  |   |
| Kehrbezirksauflösung<br>Berechtigungsschein<br>Berechtigungsschein                                                                                                    |                       |                                 |                               |                         |                      |                  |   |
| Kehrbezirksauflösung Fahrzeug Bestellung<br>Berechtigungsschein Feststoffhülsen                                                                                                    |                       |                                 |                               |                         |                      |                  |   |
|                                                                                                    | Kehrbezirksauflösung  | Fahrzeug<br>Berechtigungsschein | Bestellung<br>Feststoffhülsen |                         |                      |                  |   |
|                                                                                                    |                       |                                 |                               |                         |                      |                  | _ |
| Auf diesem Computer erstellte Formulare der letzten 48 Stunden                                                                                                    | Auf diesem Compute    | er erstellte Formulare o        | ler letzten 48 Stunde         | n                       |                      |                  |   |
| Formular Datum                                                                                                    | Formular              |                                 |                               |                         |                      | Datum            |   |
| 18.05.2010 15:22                                                                                                    | Jubliaum              |                                 |                               |                         |                      | 18.05.2010 15:22 |   |

## Startseite

Nach der Anmeldung erscheint die Startseite des Online-Formularwesens. Von hier aus können Sie auf die Ansicht der ausfüllbaren Formulare wechseln oder sich wieder über "Abmelden" aus dem Online-Formularwesen ausloggen.

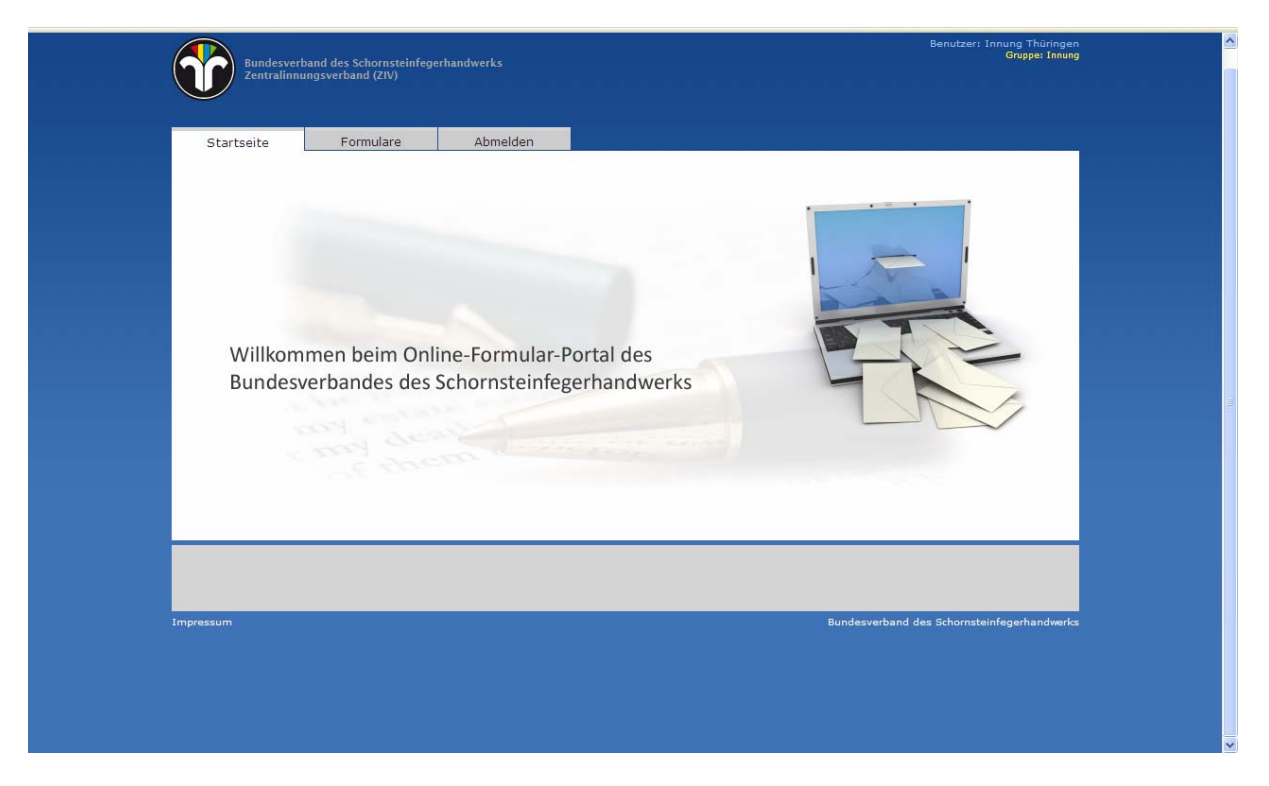

Wechseln Sie nun zu den Online-Formularen, indem sie auf den Reiter "Formulare" klicken.

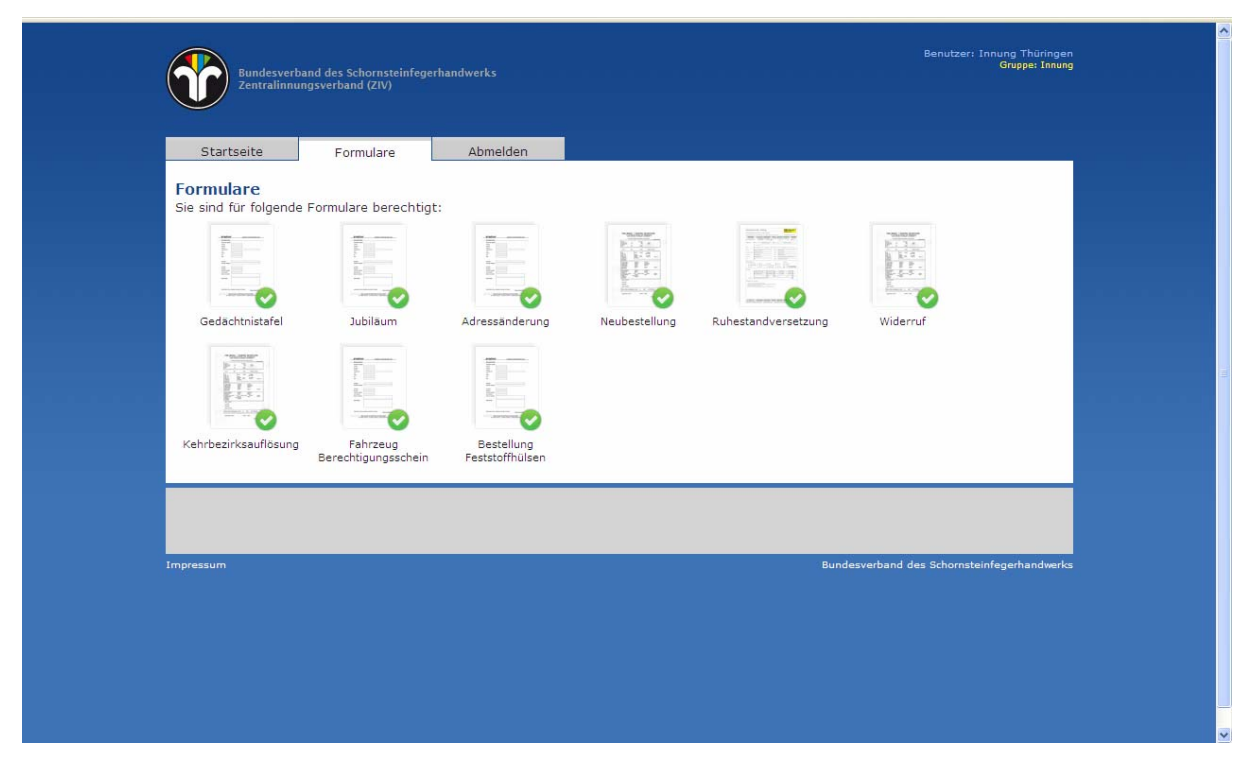

Hier erscheinen nun alle Online-Formulare, für deren Bearbeitung Ihnen die Rechte eingeräumt wurden. Jeweils unter den Formularen ist der Name des Formulars angegeben. Dieser gibt Aufschluss darüber, um welchen Meldevorgang es sich handelt z. B. Gedächtnistafel  $\rightarrow$ Meldung eines Todesfalles.

#### Formulare ausfüllen

Exemplarisch sei hier einmal die Meldung eines "Jubiläums" dargestellt. Dazu öffnen Sie das Formular "Jubiläum", das sich wie folgt darstellt.

| Startseite                              | Formulare                              | Abmelden                                                  |                               |                   |                     |                   |       |
|-----------------------------------------|----------------------------------------|-----------------------------------------------------------|-------------------------------|-------------------|---------------------|-------------------|-------|
| Formular Jubi                           | äum                                    |                                                           |                               |                   |                     |                   |       |
| Aussteller                              |                                        |                                                           |                               |                   |                     |                   |       |
| Innung                                  | Innung Thürin                          | gen Ausstell                                              | ungsdatum                     | 18 05 2010        |                     |                   |       |
| Jubiläumsdaten                          |                                        |                                                           |                               |                   |                     |                   |       |
| Jubiläum                                | Bitte wählen                           |                                                           | 💌 Tag                         | des Jubiläums     |                     |                   |       |
| Vorname Jubilar                         |                                        | Nachnar                                                   | me Jubilar                    |                   |                     |                   |       |
| Titel                                   | Bitte wählen                           |                                                           | <b>×</b>                      |                   |                     |                   |       |
| Optionen                                |                                        |                                                           |                               |                   |                     |                   |       |
| Veröffentlichung F                      | achzeitschrift                         | Bitte wählen                                              |                               | ×                 |                     |                   |       |
| Ausstellung einer                       | Urkunde                                | Bitte wählen                                              |                               |                   |                     |                   |       |
|                                         |                                        |                                                           |                               |                   | Drucke              | n 🛵 🗌 An ZIV Send | ien 🕜 |
| Es empfiehlt sich o<br>Dokumente bleibe | las Formular vor o<br>n auf diesem Com | em Senden an den -ZIV-<br>puter für <b>48 Stunden</b> bea | zu Drucken / ir<br>arbeitbar. | n der Druckvorsch | au noch einmal zu ü | perprüfen.        |       |
|                                         |                                        |                                                           |                               |                   |                     |                   |       |
|                                         |                                        |                                                           |                               |                   |                     |                   |       |
|                                         |                                        |                                                           |                               |                   |                     |                   |       |

Alle für den Meldevorgang erforderlichen Daten werden in diesem Formular aufgeführt und sind mit Plausibilitätsprüfungen verknüpft. Sollten Sie Angaben vergessen oder offensichtlich logisch falsche Angaben machen, so wird das Programm Sie darauf aufmerksam machen. Wie an dem oben gezeigten Beispiel ersichtlich, müssen Sie nicht mehr angeben, welche Innung Sie sind, da diese Information bereits über Ihre Zugangsdaten eingeflossen sind.

|                                         | ronnulare                              | Abilieiden                                                  |                                   |                  |                 |               |               |   |
|-----------------------------------------|----------------------------------------|-------------------------------------------------------------|-----------------------------------|------------------|-----------------|---------------|---------------|---|
| Formular Jub                            | läum                                   |                                                             |                                   |                  |                 |               |               |   |
| Innung                                  | Innung Thürin                          | gen Ausste                                                  | ellungsdatum                      | 18 05 2010       |                 |               |               |   |
| Jubiläumsdaten                          |                                        |                                                             |                                   |                  |                 |               |               |   |
| Jubiläum                                | Bitte wählen                           |                                                             | Tag                               | des Jubiläums    |                 | ]             |               |   |
| Vorname Jubilar                         | Bitte wählen<br>10 Jahre Betriebs      | zugehörigkeit                                               | r                                 |                  |                 |               |               |   |
| Titel                                   | 20 Jahre Betriebs<br>25 Jahre Bezirkss | szugehörigkeit<br>szugehörigkeit<br>schornsteinfegermeister |                                   |                  |                 |               |               |   |
| Optionen                                | 50 Jahre Schorns<br>50 Jahre Meister   | steinfeger<br>orief                                         |                                   |                  |                 |               |               |   |
| Veröffentlichung I                      | achzeitschrift                         | Bitte wählen                                                |                                   | ~                |                 |               |               |   |
| Ausstellung einer                       | Urkunde                                | Bitte wählen                                                |                                   | ~                |                 |               |               |   |
|                                         |                                        |                                                             |                                   |                  | D               | rucken 🚒      | An ZIV Senden | Û |
| Es empfiehlt sich o<br>Dokumente bleibe | das Formular vor o<br>n auf diesem Com | lem Senden an den -ZIV<br>Iputer für <b>48 Stunden</b> b    | '- zu Drucken / ir<br>earbeitbar. | n der Druckvorsc | hau noch einmal | zu überprüfen |               |   |
|                                         |                                        |                                                             |                                   |                  |                 |               |               |   |

Das Datenfeld "Jubiläum" ist als so genanntes "Auswahlfeld" vorgesehen. Das bedeutet, dass die Auswahl der verschiedenen Angaben fest vom System vorgegeben wird. Da es bei Jubiläen nur eine bestimmte Anzahl von Meldevorgängen gibt, werden auch nur diese im Online-Formularwesen aufgeführt. Wählen Sie den entsprechenden Vorgang aus.

| Aussteller          | 2674 MM 2011                   |                                           |                                  |        |
|---------------------|--------------------------------|-------------------------------------------|----------------------------------|--------|
| Innung              | Innung Thüringen               | Ausstellungsdatum 18 05 2010              |                                  |        |
| Jubiläumsdaten      |                                |                                           | -                                |        |
| Jubiläum            | 10 Jahre Betriebszugehörigkeit | Tag des Jubiläums                         | 12 03 2010                       |        |
| Vorname Jubilar     | Martin                         | Nachname Jubilar Mustermann               |                                  |        |
| Titel               | Schornsteinfegermeister        | ×                                         |                                  |        |
| Arbeitgeberdaten    | (Wenn kein BSM)                |                                           |                                  |        |
| Vorname             | Erwin                          | Nachname                                  | Mustermann                       |        |
| Strasse             | Musterstraße                   |                                           | Hausnummer 21                    |        |
| Postleitzahl        | 12345 Ort                      | Musterstadt                               |                                  |        |
| Optionen            |                                |                                           |                                  |        |
| Veröffentlichung F  | achzeitschrift Ja              | ×                                         |                                  |        |
| Ausstellung einer   | Urkunde [Ja                    |                                           |                                  |        |
|                     |                                |                                           | Drucken 📩 🗛 ZIV Ser              | nden 🕜 |
| Es empfiehlt sich d | las Formular vor dem Senden ar | n den -ZIV- zu Drucken / in der Druckvors | schau noch einmal zu überprüfen. |        |
| Dokumente bleibe    | n auf diesem Computer für 48 S | Stunden bearbeitbar.                      |                                  |        |
|                     |                                |                                           |                                  |        |

Mit der Auswahl des Meldevorgangs ändern sich die Datenfelder. Das liegt daran, dass für die verschiedenen Vorgänge zum Teil unterschiedliche Angaben erforderlich werden.

In den letzten beiden Feldern werden Sie gefragt, ob bzgl. des Jubiläums eine Veröffentlichung in der Fachzeitschrift gewünscht wird und eine Urkunde erstellt werden soll. Wenn Sie auch diese Felder ausgefüllt haben, können Sie das Formular ausdrucken, indem sie auf den Kopf "Drucken" klicken. Durch Klicken auf den Knopf "An ZIV senden" wird das Formular in ausgefüllter Form an den ZIV übertragen. Die folgende Meldung erscheint.

| Die Seit | te mit der Adresse http://www.mysch 🛛 |
|----------|---------------------------------------|
| 1        | Wurde übermittelt                     |
|          | ок                                    |

Auch denn das Formular jetzt abgeschickt wurde, können Sie es noch 48 Stunden lang nachträglich bearbeiten und ggf. korrigieren. Sollte Sie danach feststellen, dass Sie einen Fehler gemacht haben, dann teilen Sie uns diesen telefonisch mit.

In gleicher Weise können Sie nun auch andere Meldevorgänge durchführen, indem Sie auf die entsprechenden Formulare klicken, die angezeigten Formularfelder ausfüllen und schließlich das jeweils vollständig ausgefüllte Formular absenden.

#### Abmelden

Durch Anklicken den Reiters "Abmelden" verlassen Sie das Online-Formularwesen.

Loggen Sie sich bitte nach Abschluss der Arbeiten immer aus, damit nicht Unbefugte Zugriff auf das System erhalten.